# Amatek

### Приложение IP Search

### Краткое руководство пользователя

#### 1. Установка программы IP Search

Запустите файл Searcher.exe. После установки программы, вы увидите окно завершения установки.

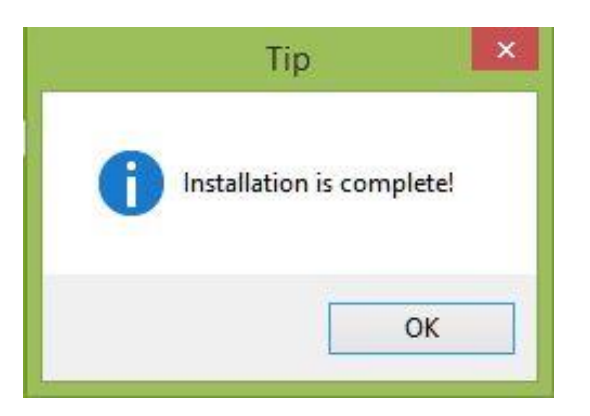

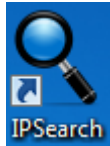

На рабочем столе вашего компьютера появится ярлык запуска программы

#### 2. Интерфейс программы IP Search

Ниже показано главное окно программы:

| Seeach T    |                  |                              | mar.                                    |                                                                                                    |                                                                                                    |                                                                                                    | • –                                                                                                    |
|-------------|------------------|------------------------------|-----------------------------------------|----------------------------------------------------------------------------------------------------|----------------------------------------------------------------------------------------------------|----------------------------------------------------------------------------------------------------|----------------------------------------------------------------------------------------------------|
| Search I    | 001              |                              |                                         |                                                                                                    |                                                                                                    |                                                                                                    |                                                                                                    |
| Device Name | Firmware Version | IP address                   | Subnet Mask                             | GateWay                                                                                                    | DNS                                                                                                    | Edit                                                                                                    | Upgrade                                                                                                    |
|             |                  |                              |                                         |                                                                                                    |                                                                                                    | IP Address                                                                                                    | 0.0.0.                                                                                                    |
|             |                  |                              |                                         |                                                                                                    |                                                                                                    | Subnet Mask                                                                                                    | 255.255.255.                                                                                                    |
|             |                  |                              |                                         |                                                                                                    |                                                                                                    | GateWay                                                                                                    | 0.0.0.                                                                                                    |
|             |                  |                              |                                         |                                                                                                    |                                                                                                    | DNS                                                                                                    | 0.0.0.                                                                                                    |
|             |                  |                              |                                         |                                                                                                    | _                                                                                                    | HTTP Port                                                                                                    |                                                                                                    |
|             |                  |                              |                                         |                                                                                                    |                                                                                                    | RTSP Port                                                                                                    |                                                                                                    |
|             |                  |                              |                                         |                                                                                                    |                                                                                                    | DHCP Enable                                                                                                    |                                                                                                    |
|             |                  |                              |                                         |                                                                                                    |                                                                                                    | -                                                                                                    |                                                                                                    |
|             |                  |                              |                                         |                                                                                                    |                                                                                                    |                                                                                                    |                                                                                                    |
|             |                  |                              |                                         |                                                                                                    |                                                                                                    |                                                                                                    |                                                                                                    |
|             |                  |                              |                                         |                                                                                                    |                                                                                                    | Username                                                                                                    | admin                                                                                                    |
|             |                  |                              |                                         |                                                                                                    | >                                                                                                    | Password                                                                                                    |                                                                                                    |
|             | Device Name      | Device Name Firmware Version | Device Name Firmware Version IP address | Device Name Firmware Version IP address Subnet Mask   IP IP IP IP IP   IP IP IP IP IP   IP IP IP IP IP   IP IP IP IP IP   IP IP IP IP IP   IP IP IP IP IP   IP IP IP IP IP   IP IP IP IP IP   IP IP IP IP IP   IP IP IP IP IP   IP IP IP IP IP   IP IP IP IP IP   IP IP IP IP IP   IP IP IP IP IP   IP IP IP IP IP   IP IP IP IP IP   IP IP IP IP IP   IP IP | Device Name Firmware Version IP address Subnet Mask GateWay   Device Name Firmware Version IP address Subnet Mask GateWay   Image: Image: | Device Name Firmware Version IP address Subnet Mask GateWay DNS   Image: Image: I | Device Name Firmware Version IP address Subnet Mask GateWay DNS Edit   Image: Image: Im |

# Amatek

#### 1) Поиск устройств

Нажмите кнопку «Search» для поиска доступных устройств в локальной сети.

| ndex | Model    | Device Name | Firmware Version  | IP address  | Subnet Ma  | GateWay    | DNS           | Edit        | Upgrade      |
|------|----------|-------------|-------------------|-------------|------------|------------|---------------|-------------|--------------|
| ] 1  | IPCAMERA | AC_IS306V   | 3516D_IMX124_W_6  | 192.168.225 | 255.255.25 | 192.168.22 | 192.168.225.: |             | 0.0.0.       |
| ] 2  | IPCAMERA | IPC         | 3516C_IMX322_W_6  | 192.168.225 | 255.255.25 | 192.168.22 | 192.168.225.5 | IP Address  |              |
| 3    | IPCAMERA | IPC         | S2L33M_IMX322_X_6 | 192.168.220 | 255.255.25 | 192.168.22 | 192.168.220.: | Subnet Mask | 255.255.255. |
| ] 4  | IPCAMERA | IPC         | S2L55M_IMX124_X_6 | 192.168.220 | 255.255.25 | 192.168.22 | 192.168.220.: |             |              |
| ] 5  | IPCAMERA | IPC         | S2L55M_IMX124_X_6 | 192.168.220 | 255.255.25 | 192.168.22 | 192.168.220.: | GateWay     | 0.0.0.       |
|      |          |             |                   |             |            |            |               | DNS         | 0.0.0.       |
|      |          |             |                   |             |            |            |               | HTTP Dout   |              |
|      |          |             |                   |             |            |            |               | in in ion   | 1            |
|      |          |             |                   |             |            |            |               | RTSP Port   |              |
|      |          |             |                   |             |            |            |               |             |              |
|      |          |             |                   |             |            |            |               |             |              |
|      |          |             |                   |             |            |            |               |             |              |
|      |          |             |                   |             |            |            |               |             |              |
|      |          |             |                   |             |            |            |               |             |              |
|      |          |             |                   |             |            |            |               | Username    | admin        |
|      |          |             |                   |             |            |            |               |             | 4            |
|      |          |             |                   |             |            |            | >             | Password    |              |

#### 2) Изменение сетевых параметров устройств

Выберите нужное устройство из списка. Далее в панели сетевых параметров, расположенной справа, введите новые значения параметров: IP address, Subnet mask, Gateway, DNS, HTTP port. Введите Username и Password для доступа к выбранному устройству. Нажмите «Modify» для вступления изменений в силу.

Ниже приведен пример изменения сетевых параметров устройства:

| Upgrade        |
|----------------|
| 192.168.255.30 |
| 255.255.255.0  |
| 192.168.255.1  |
| 192.168.255.1  |
| 80             |
| 80             |
| 3              |
|                |
| admin          |
|                |

### Amatek

#### 3) Обновление ПО устройств

Выберите устройство для обновления программного обеспечения, нажмите кнопку «Upgrade», в поле «File Path» нажмите кнопку «Browse» и выберите файл с обновленной прошивкой. Введите Username и Password для доступа к выбранному устройству. Далее нажмите кнопку "Upgrade" для начала процесса обновления.

| Index      | Model    | Device Name | Firmware Version   | IP address  | Subnet Ma  | GateWay     | DNS          | Ed        | it          | Upgr       | ade        |
|------------|----------|-------------|--------------------|-------------|------------|-------------|--------------|-----------|-------------|------------|------------|
| <b>√</b> 1 | IPCAMERA | AC_IS306V   | 3516D_IMX124_W_6.1 | 192.168.225 | 255.255.25 | 192.168.225 | 192.168.225. |           |             |            |            |
| 2          | IPCAMERA | IPC         | 3516C_IMX322_W_6.1 | 192.168.225 | 255.255.25 | 192.168.225 | 192.168.225. | File Path | D:\Firmwa   | re\3516D   | Browse     |
| 3          | IPCAMERA | IPC         | S2L33M_IMX322_X_6  | 192.168.220 | 255.255.25 | 192.168.220 | 192.168.220. |           |             |            |            |
| 4          | IPCAMERA | IPC         | S2L55M_IMX124_X_6  | 192.168.220 | 255.255.25 | 192.168.220 | 192.168.220. | Status    |             |            |            |
| 5          | IPCAMERA | IPC         | S2L55M_IMX124_X_6  | 192.168.220 | 255.255.25 | 192.168.220 | 192.168.220. | Status    |             |            |            |
|            |          |             |                    |             |            |             |              |           |             |            |            |
|            |          |             |                    |             |            |             |              | User name | admin       |            |            |
|            |          |             |                    |             |            |             |              |           |             |            |            |
|            |          |             |                    |             |            |             |              | Password  |             |            |            |
|            |          |             |                    |             |            |             |              |           |             |            |            |
|            |          |             |                    |             |            |             |              | Note      | The upgrad  | ling proce | ee will be |
|            |          |             |                    |             |            |             |              |           | 1 to 10 min | utes, plea | se don't   |
|            |          |             |                    |             |            |             |              |           | disconnect  | power to   | the devic  |
|            |          |             |                    |             |            |             |              |           | during the  | process. T | he device  |
|            |          |             |                    |             |            |             |              |           | reboots au  | omatically | after      |
|            |          |             |                    |             |            |             |              |           | upgrading.  |            |            |
|            |          |             |                    |             |            |             |              |           |             |            |            |
|            |          |             |                    |             |            |             |              | -         |             |            |            |
|            |          |             |                    |             |            |             | >            |           | Rese        | et         |            |
|            |          |             |                    |             |            | 100         |              |           |             |            |            |

**Примечание:** Процесс обновления прошивки может занимать от 1 до 10 минут. Пожалуйста, не выключайте питание устройства во время всего процесса обновления. Устройство автоматически перезагрузится после завершения процесса.

#### 4) Возврат к заводским установкам

При необходимости вы можете сделать возврат устройства к заводским установкам. Выберете устройство из списка и введите Username и Password. Далее нажмите кнопку «Reset».

| Q                          | IP S                                      | earch To                               | ol                                                                                | -                                                       |                                                   |                                                      |                                                     | -               |                                                                                   |                                                                 |                                                              |
|----------------------------|-------------------------------------------|----------------------------------------|-----------------------------------------------------------------------------------|---------------------------------------------------------|---------------------------------------------------|------------------------------------------------------|-----------------------------------------------------|-----------------|-----------------------------------------------------------------------------------|-----------------------------------------------------------------|--------------------------------------------------------------|
| Index<br>✓ 1<br>□ 2<br>□ 3 | Model<br>IPCAMERA<br>IPCAMERA<br>IPCAMERA | Device Name<br>AC_IS306V<br>IPC<br>IPC | Firmware Version<br>3516D_IMX124_W_6.1<br>3516C_IMX322_W_6.1<br>S2L33M_IMX322_X_6 | IP address<br>192.168.225<br>192.168.225<br>192.168.220 | Subnet Ma<br>255.255.25<br>255.255.25<br>255.255. | GateWay<br>192.168.225<br>192.168.225<br>192.168.220 | DNS<br>192.168.225.<br>192.168.225.<br>192.168.220. | Ed<br>File Path | lit<br>D:\Firmwa                                                                  | Upgr<br>re\3516D                                                | rade<br>Brows                                                |
| □ 4<br>□ 5                 | IPCAMERA<br>IPCAMERA                      | IPC<br>IPC                             | S2L55M_IMX12<br>S2L55M_IMX12<br>Restore factory settings successfully!            |                                                         |                                                   | 192.168.220.<br>192.168.220.                         | Status<br>User name<br>Password                     | e admin         |                                                                                   |                                                                 |                                                              |
|                            |                                           |                                        |                                                                                   |                                                         |                                                   | ОК                                                   |                                                     | Note            | The upgrac<br>1 to 10 min<br>disconnect<br>during the<br>reboots au<br>upgrading. | ing proce<br>utes, plea<br>power to<br>process. 1<br>tomaticall | ess will b<br>ise don't<br>the devi<br>The devid<br>ly after |
| <                          |                                           |                                        |                                                                                   |                                                         |                                                   |                                                      | >                                                   |                 | Rese                                                                              | et                                                              |                                                              |
| /er. 6.1.4                 | 7.5 🗌 Onvif                               | MultimodeNetmask                       | S                                                                                 | earch                                                   |                                                   | IPC                                                  | ~                                                   |                 | Upgra                                                                             | de                                                              |                                                              |